# APAREJADORES GRANADA

# Cómo acceder a las facturas en iColegia

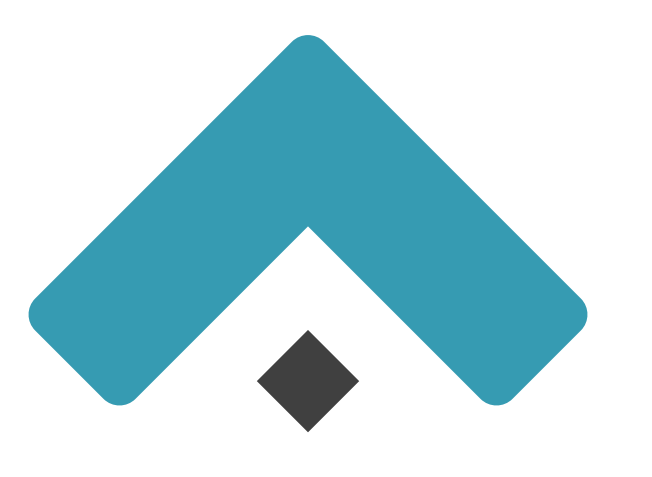

## Cómo acceder a las facturas en iColegia

1. Entra en iColegia con tus claves

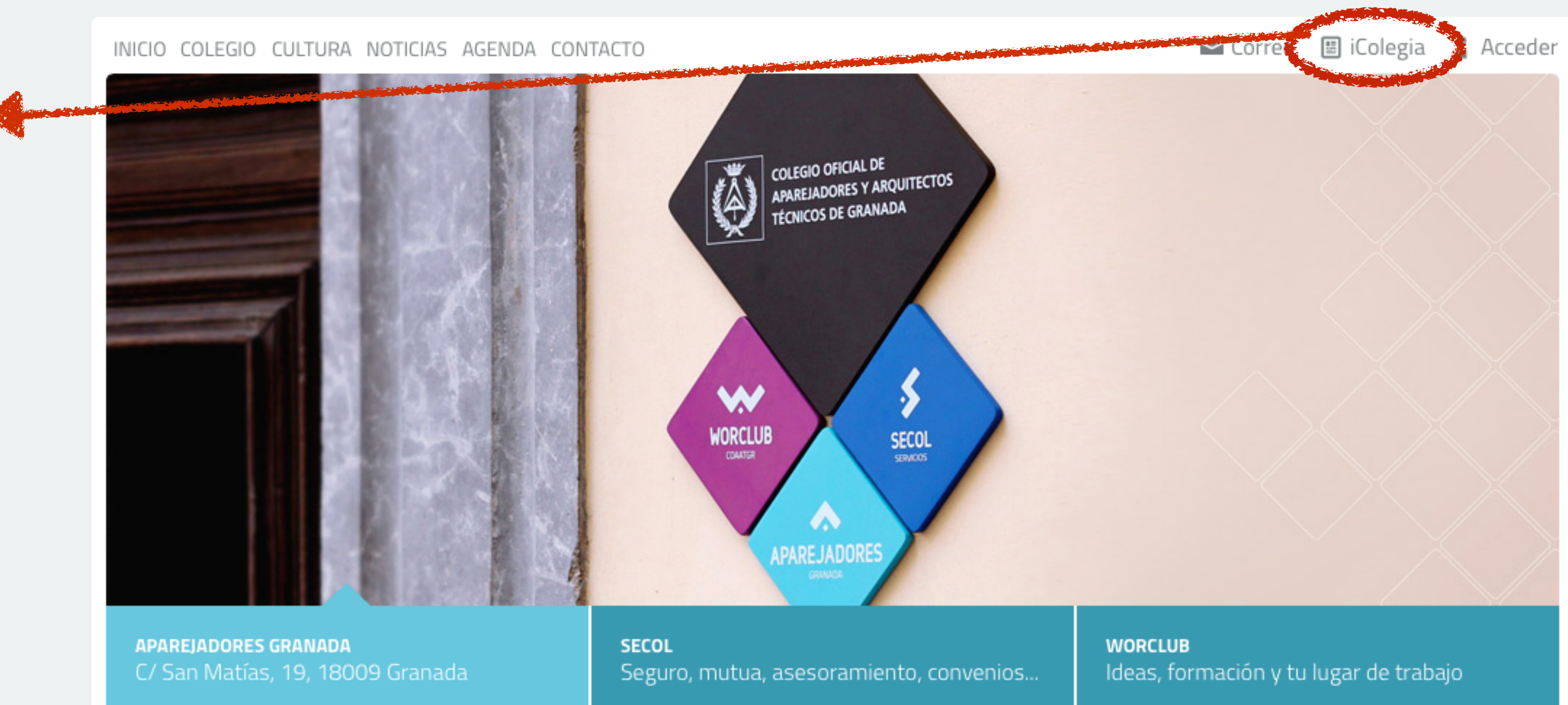

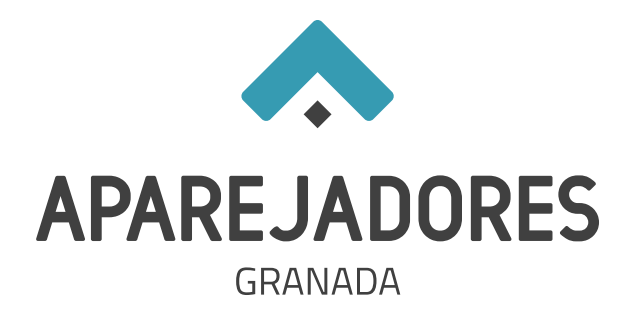

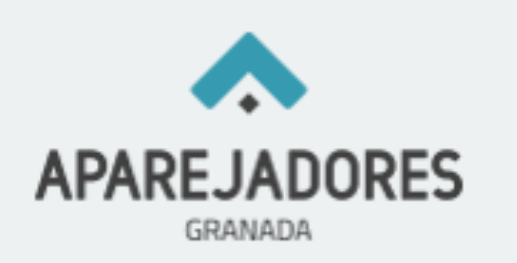

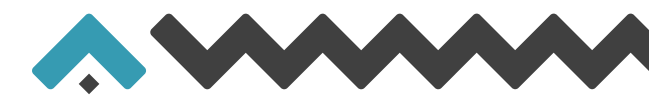

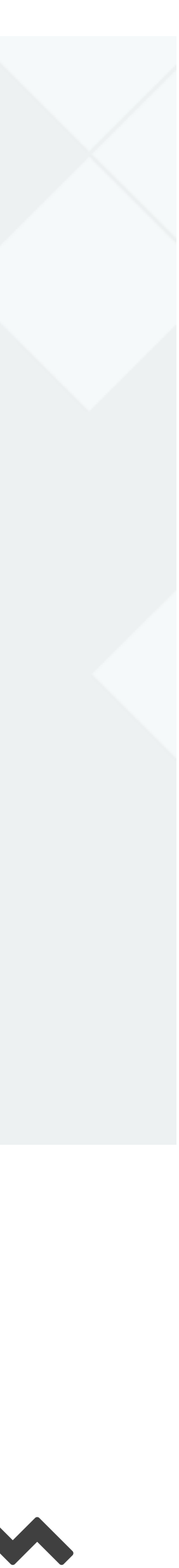

En el apartado Información Económica pincha en

- Colegio: para cuotas y gastos colegiales de expedientes.
- Secol: para cuotas premaat y prima complementaria de expedientes.

| Nuevo expediente |
|------------------|
| Propietarios     |
| Proyectistas     |
| Manual iColegia  |
| Video Tutoriales |
|                  |
| Colegio          |
| Colegio          |
| Colegio          |
| Colegio          |

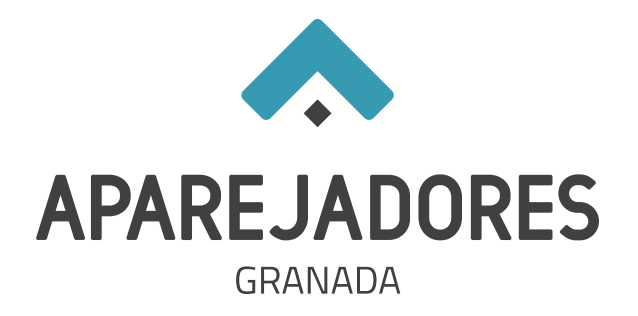

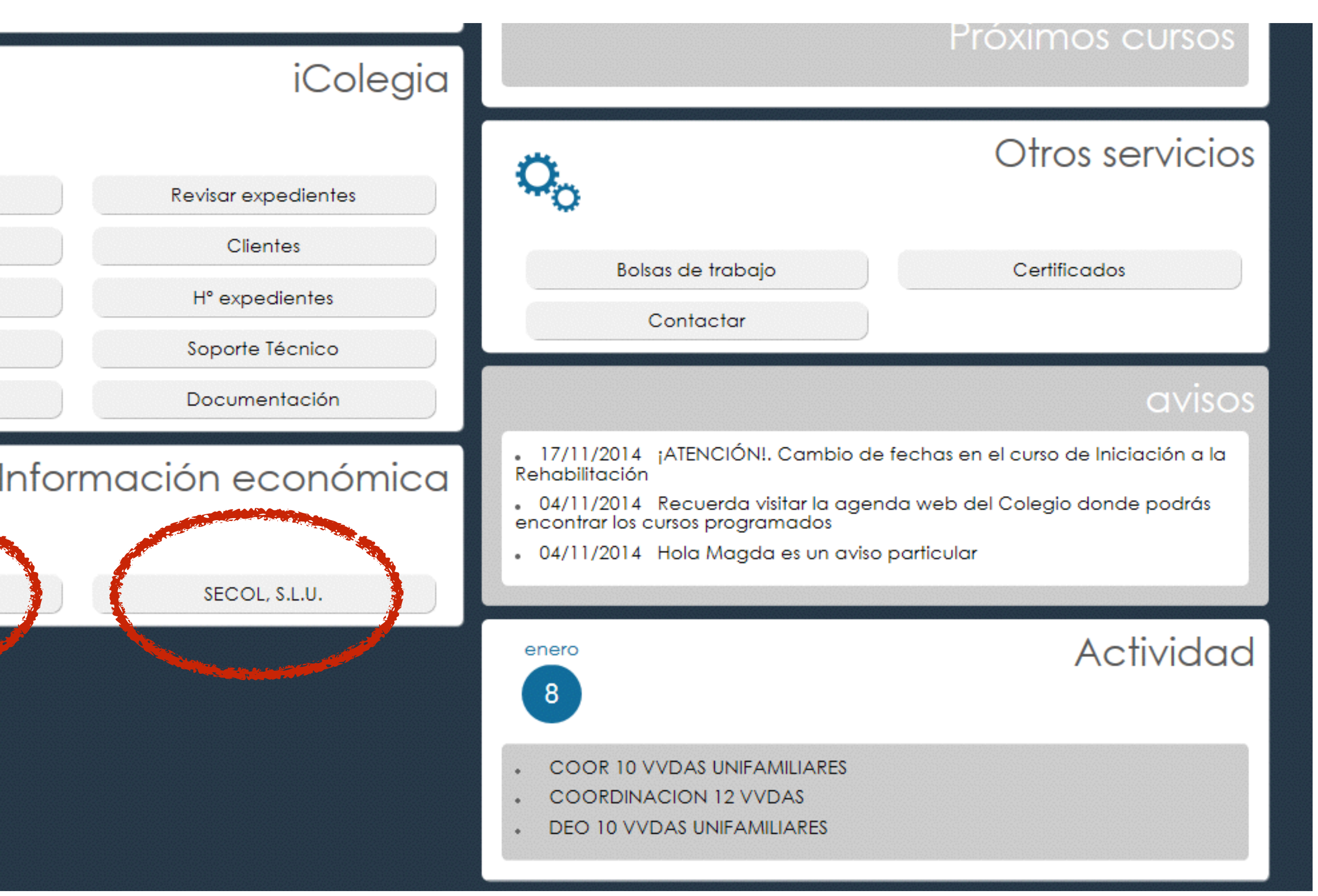

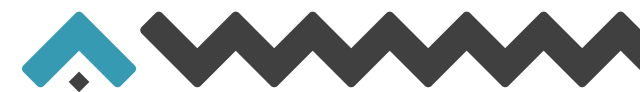

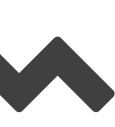

Dentro de cada apartado selecciona 4º trimestre.

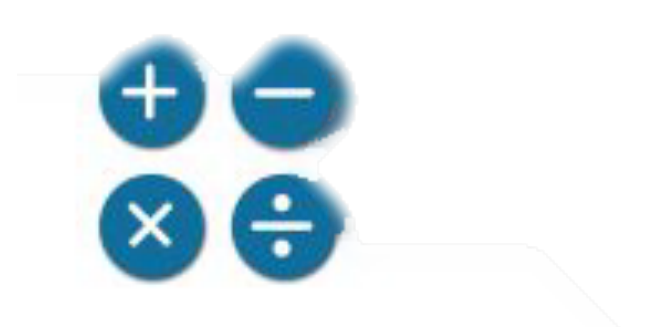

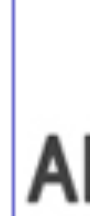

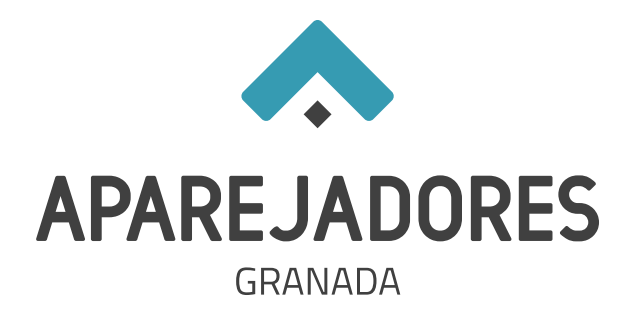

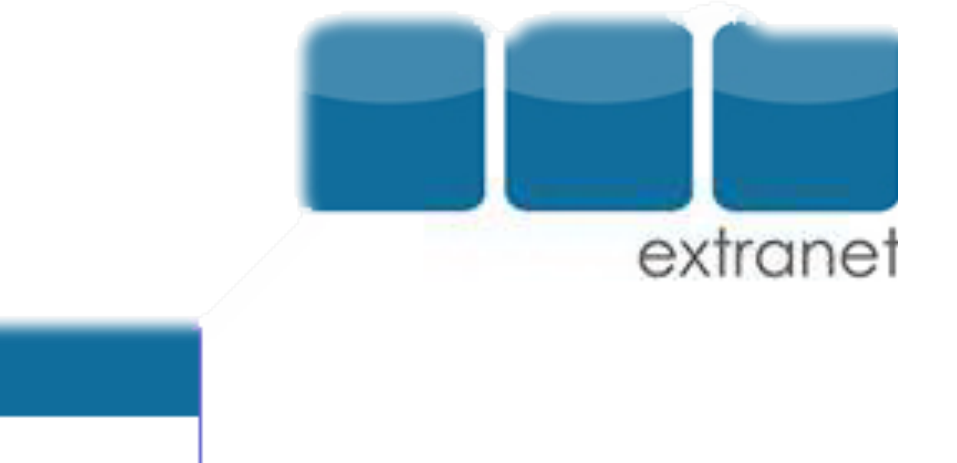

### INFORMACIÓN ECONOMICA COAATIE GRANADA

| PAREJADORES<br>GRANADA | Selecciona año:<br>Selecciona trimestre: | 2014 V<br>Cuarto Trimestre V<br>BUSCAR |  |
|------------------------|------------------------------------------|----------------------------------------|--|
|                        |                                          | ,                                      |  |

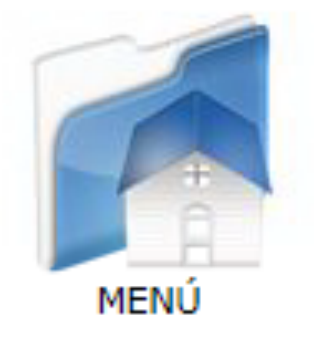

## **COAATIE** Granada

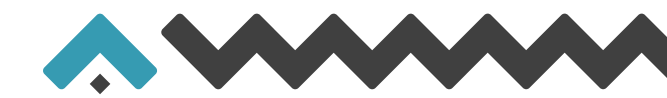

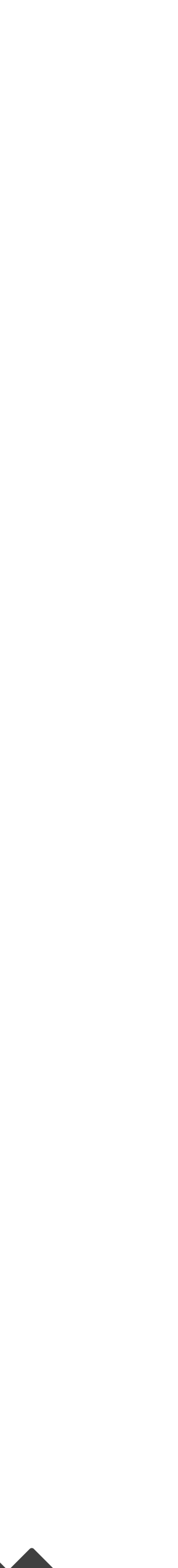

Pasas a ver libro de facturas recibidas. Para acceder a cada factura, haz click sobre cada una de ellas.

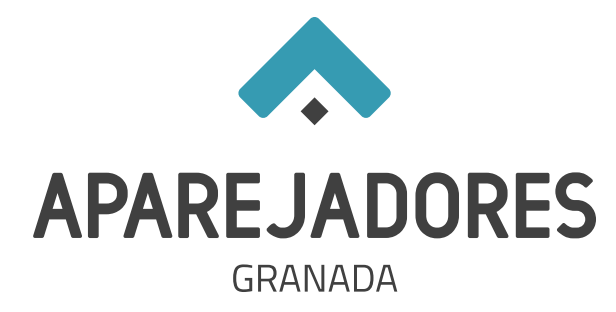

| 💽 🔄 🐟 COAATGR - Colegio Oficial d 🧭 |                                                                     |  |
|-------------------------------------|---------------------------------------------------------------------|--|
|                                     |                                                                     |  |
|                                     |                                                                     |  |
| APAREJADORES<br>GRANADA             | C/ San Matías, 19, 18009 GRANADA ·T: 958 22 99 88 - info@coaatgr.es |  |

VER LIBRO FACTURAS RECIBIDAS

.

0,00 C

0,00 C

VER LIBRO FACTURAS EMITIDAS

Estimado compañero:

Terminado el CUARTO TRIMESTRE de 2014, pasamos a informarte de los movimientos económicos que has originado a través de este Colegio.

| INGRESOS                  | BASE   | IVA    |
|---------------------------|--------|--------|
| HONORARIOS                | 0,00 € | 0,00€  |
| ABONOS                    | 0,00 € | 0,00€  |
| TOTAL INGRESOS            | 0,00 C | 0,00 C |
|                           |        |        |
| GASTOS                    |        |        |
| REGISTRO, VISADOS, VARIOS | 0,00 € | 0,00 € |

#### GASTOS EXENTOS DE IVA

TOTAL GASTOS CON IVA.....

| CUOTA COLEGIAL       | 42,00 € |
|----------------------|---------|
| TOTAL GASTOS SIN IVA | 42,00 C |

### IMPUESTOS

| IVA REPERCUTIDO | 0,00 € |
|-----------------|--------|
| IVA SOPORTADO   | 0,00€  |
| IRPF            | 0,00€  |

Como siempre puedes solicitar en nuestro Colegio las aclaraciones que estimes oportunas.

Granada, 8 de Enero de 2015.

POR EL COLEGIO.

VOLVER

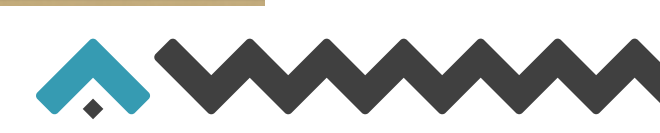

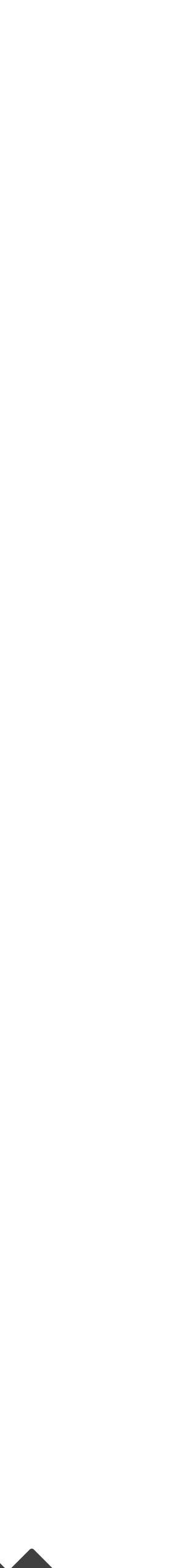

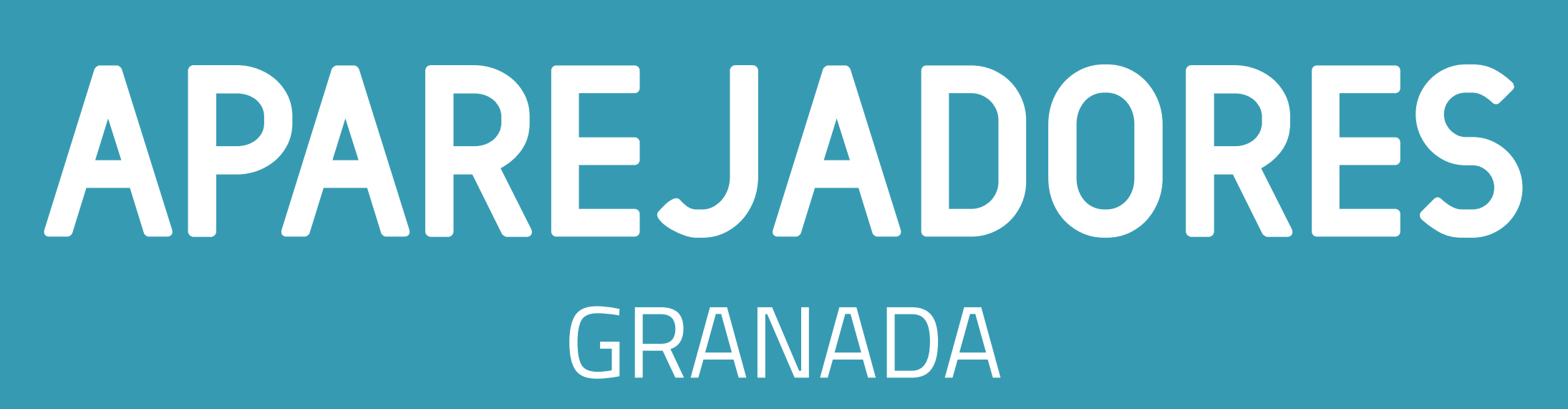